## ПОЛУЧЕНИЕ ГОСУДАРСТВЕННОЙ УСЛУГИ «Назначение помощника совершеннолетнему дееспособному гражданину» ЧЕРЕЗ ЕДИНЫЙ ПОРТАЛ ГОСУДАРСТВЕННЫХ УСЛУГ Инструкция пользователя

# 1. ВВЕДЕНИЕ

Услуга «Назначение помощника совершеннолетнему дееспособному гражданину» предоставляется в электронном виде через Портал государственных и муниципальных услуг Вологодской области и через Единый портал государственных услуг (далее – ЕПГУ).

Для получения государственной услуги в электронном виде необходимо:

1. Заполнить заявление. Данные, указанные Заявителем при регистрации на ЕПГУ автоматически заполняют соответствующие поля заявления. Внесите недостающую информацию, прикрепите электронные копии документов.

2. Отправить заявление.

3. Заявление в электронном виде поступит в орган опеки и попечительства по месту жительства лица, нуждающегося в помощи.

4. Уточнить текущее состояние заявления можно в разделе «Заявления».

5. Датой постановки на учет считается дата подачи заявления в электронном или ином виде.

## 2. ПОРЯДОК ПОЛУЧЕНИЯ УСЛУГИ В ЭЛЕКТРОННОМ ВИДЕ

Для получения услуги необходимо зайти на ЕПГУ по адресу: https://www.gosuslugi.ru/.

Необходимо авторизоваться, введя свой «логин» и «пароль» (если Вы уже зарегистрированы в системе).

Если Вы не зарегистрированы в системе, то Вам необходимо пройти регистрацию. Заявитель регистрируется на ЕПГУ и активируется (в пунктах активации, описанных при регистрации на ЕПГУ, или получает код активации по почте).

| у ∨ для граждан ∨                                |                                                            |            |                  |   | V Bonordar = RUS                                                                           |
|--------------------------------------------------|------------------------------------------------------------|------------|------------------|---|--------------------------------------------------------------------------------------------|
| госуслуги                                        | Услуп                                                      | и Оплата   | Поддержка        | ۹ | Личный кабинет                                                                             |
| <ol> <li>Попробуйте бета-версию новых</li> </ol> | ¯осуслуг                                                   |            |                  |   | ×                                                                                          |
| Ващитите с<br>Сделайте при                       | ебя и своих близких!<br>ививку от COVID-19                 |            | ê 🚯              |   | <b>1</b>                                                                                   |
| Введите название услуги или в                    | едомства                                                   |            | C                |   | Вход в Госуслуги                                                                           |
| Рекомендуем для жителей<br>Проверка штрафов      | Вологодской области<br>Получение загранпаспорта            | Родители и | і дети           |   | Войдите или зарегистрируйтесь,<br>чтобы получить полный доступ к<br>электронным госуслугам |
| Справка об отсутствии судимости                  | Запись к врачу                                             | Восстановл | пение документов |   | Войти                                                                                      |
| Оформите возврат з                               | а детский лагерь<br>имости путёвки в детский лагерь на кар | ту «Мип»   |                  |   | Зарегистрироваться                                                                         |

## Рисунок 1. Выбор местоположения.

Далее необходимо выбрать Ваше местоположение, например Вологда или Вологодский район – т.к. заявление поступает в органы опеки муниципального района или городского округа проживания, а не к поселку, деревне и пр.

Затем в поисковой строке ввести «Департамент социальной защиты населения Вологодской области» (рис.2).

| Веедите название услуги или ведомотва<br>департамент социальной защиты населения | Q |
|----------------------------------------------------------------------------------|---|
|----------------------------------------------------------------------------------|---|

### Рисунок 2. Поиск услуг Департамента социальной защиты населения области

В списке государственных услуг, оказываемых Департаментом социальной защиты населения Вологодской области, необходимо выбрать услугу «Назначение помощника совершеннолетнему дееспособному гражданину».

|   | Информация и контакты                                          | Все услуги и функции (115)                          | 1      | ерриториальные орга              | ны и подведомстве   | енные организации (51)    | )      |
|---|----------------------------------------------------------------|-----------------------------------------------------|--------|----------------------------------|---------------------|---------------------------|--------|
| [ | Назначение помощника                                           | ٢                                                   | त      | Получатель услуг<br>Гражданин РФ | $\sim$              |                           |        |
| 3 | Электронные                                                    |                                                     |        |                                  |                     |                           |        |
|   | Назначение помощника соверши<br>свои права и исполнять свои об | еннолетнему дееспособному гражданину,<br>Газанности | которь | ій по состоянию здоровья         | не способен самосто | ятельно осуществлять и за | щищать |

### Рисунок 3. Поиск услуги

После выбора услуги откроется информационная карточка услуги.

В информационной карточке услуги содержатся сведения:

- о предоставляющем ее органе государственной власти или местного самоуправления;
- о категории заявителей, которым предоставляется услуга;
- о необходимых документах;
- о сроках получения услуги и т.д.

Рекомендуем заявителям ознакомиться с этими сведениями!

|                      |                          | Получить услугу                 |                                                                |
|----------------------|--------------------------|---------------------------------|----------------------------------------------------------------|
|                      | Далее нажать кнопку:     |                                 |                                                                |
| 🕥 дееспособ          | бному граждани           | чу, который по со               | СТОЯНИЮ                                                        |
| У здоровья           | не способен сам          | ос <mark>т</mark> оятельно осуі | цествлять и                                                    |
| защищать             | о свои права и ис        | полнять свои обя                | азанности                                                      |
|                      |                          |                                 |                                                                |
| < вернуться Назначен | ие помощника совершенно. | летнему дееспособному           |                                                                |
| граждани             | ну                       |                                 | Услугу предоставляет                                           |
|                      |                          |                                 | Департамент социальной защиты<br>населения Вологодской области |
|                      |                          |                                 | Получить услугу                                                |
| Содержание           | Описание услуги          |                                 |                                                                |
| Описание услуги      |                          |                                 |                                                                |
|                      | Рисунок 4. Запуск получ  | ения услуги в электронной       | форме.                                                         |

Далее необходимо последовательно заполнить все поля. Необязательные для заполнения поля отмечены «необязательно». Если хотя бы одно из обязательных полей не заполнено, возможность подачи заявления отсутствует. Часть полей заполняется автоматически согласно сведениям, которые были указаны при регистрации на едином портале государственных услуг.

- Заполняем сведения о заявителе:

Часть полей заполняется автоматически согласно сведениям, которые были указаны при регистрации на портале, либо на предыдущих шагах.

Выбор категории заявителя

Заявитель
 Представитель

| $\subset$ |
|-----------|
|           |
| $\neg$    |
| 5         |
| $\sim$    |

Сведения о заявителе

Изменить данные профиля ?

Документ, удостоверяющий личность заявителя

4 Выбор уполномоченной организации для подачи заявления

### Рисунок 5. Оформление заявления

Выбираем уполномоченную организацию для подачи заявления – например, если Вы проживаете в г. Вологде, то из предложенного списка необходимо выбрать Управление опеки и попечительства Администрации города Вологды:

 Уполномоченная организация
 С

 раиона
 Администрация Вожегодского муниципального района

 Администрация Междуреченского муниципального района
 •

 Управление опеки и попечительства Администрации города Вологды
 Администрация Бабаевского муниципального района

 Администрация Бабаевского муниципального района
 Управление образования Кадуйского муниципального района

 Администрация Харовского муниципального района
 Администрация Харовского муниципального района

Рисунок 6. Выбор уполномоченной организации

| 5 | Сведения для оказания услуги                                                                                                    |                          |
|---|----------------------------------------------------------------------------------------------------|--------------------------|
|   | Выберите категорию получателя услуги<br>Гражданин, выразивший желание стать помощником                                                                           |                          |
|   | Гражданин, нуждающийся в помощнике                                                                                                    |                          |
| 6 | Договор поручения, доверительного управления имуществом<br>или иной договор, заключенный между помощником и<br>гражданином, нуждающимся в установлении патронажа |                          |
|   | № договора                                                                                                    | Дата заключения догово   |
|   | С правами и обязанностями помощника ознакомлен(а)                                                                                                    |                          |
|   |                                                                                                    |                          |
|   |                                                                                                    | Подать заявление         |
|   | Рисунок 7. Свес                                                                                                    | дения для оказания услуг |

Подать заявление После того, как Вы заполнили и проверили заявление, нажмите кнопку. Отобразится сообщение об отправке заявления и его номер. После успешной отправки заявления на адрес электронной почты приходит соответствующее уведомление.

Далее информацию по обработке заявления можно увидеть в Личном кабинете.

| Обзор Заявления | Документы и данн | ые Госпочта Согласия |   |
|-----------------|------------------|----------------------|---|
| Заявления       |                  |                      |   |
| Заявления       | Bce              | ✓ Поиск              | Q |
|                 |                  |                      |   |
| Черновики       |                  |                      |   |

Рисунок 8. Заявления в Личном кабинете ЕПГУ